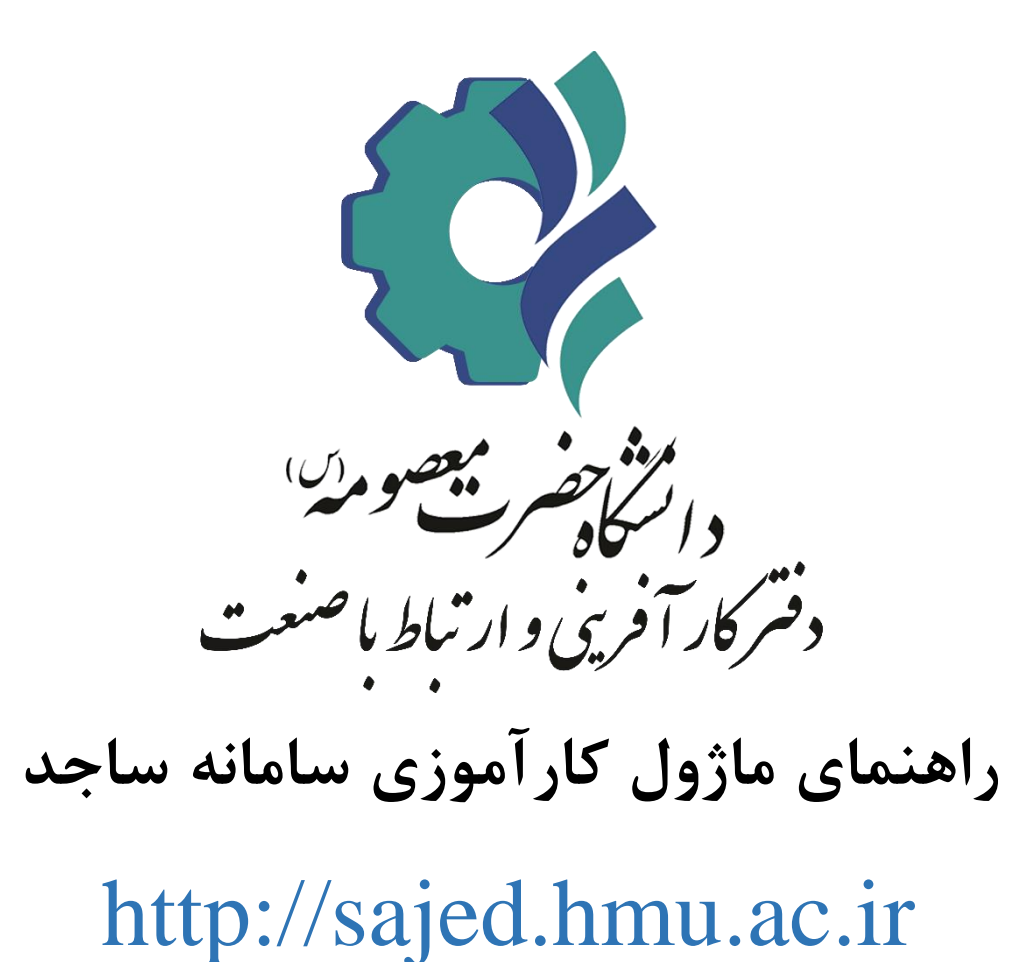

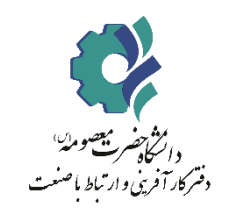

نمای کلی فرآیند کارآموزی

در سامانه ساجد

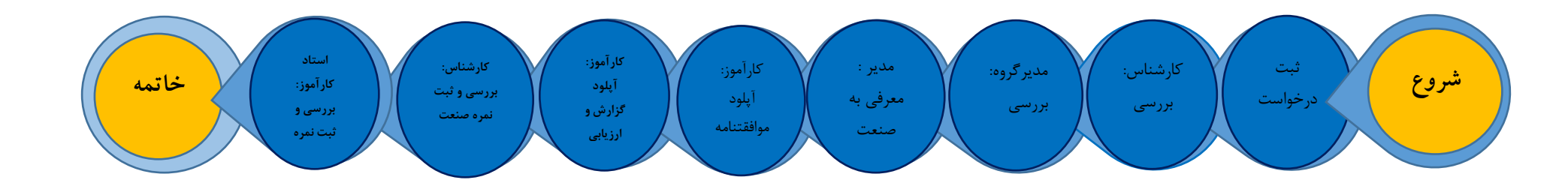

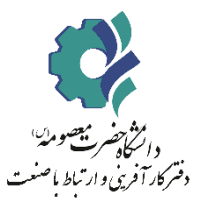

### مراحل ثبت نام کار آموزی در سامانه ساجد

دانشجو ابتدا وارد سامانه <u>http://sajed.hmu.ac.ir/</u> شود سپس روی گزینه ورود در قسمت بالا و چپ صفحه کلیک نماید.

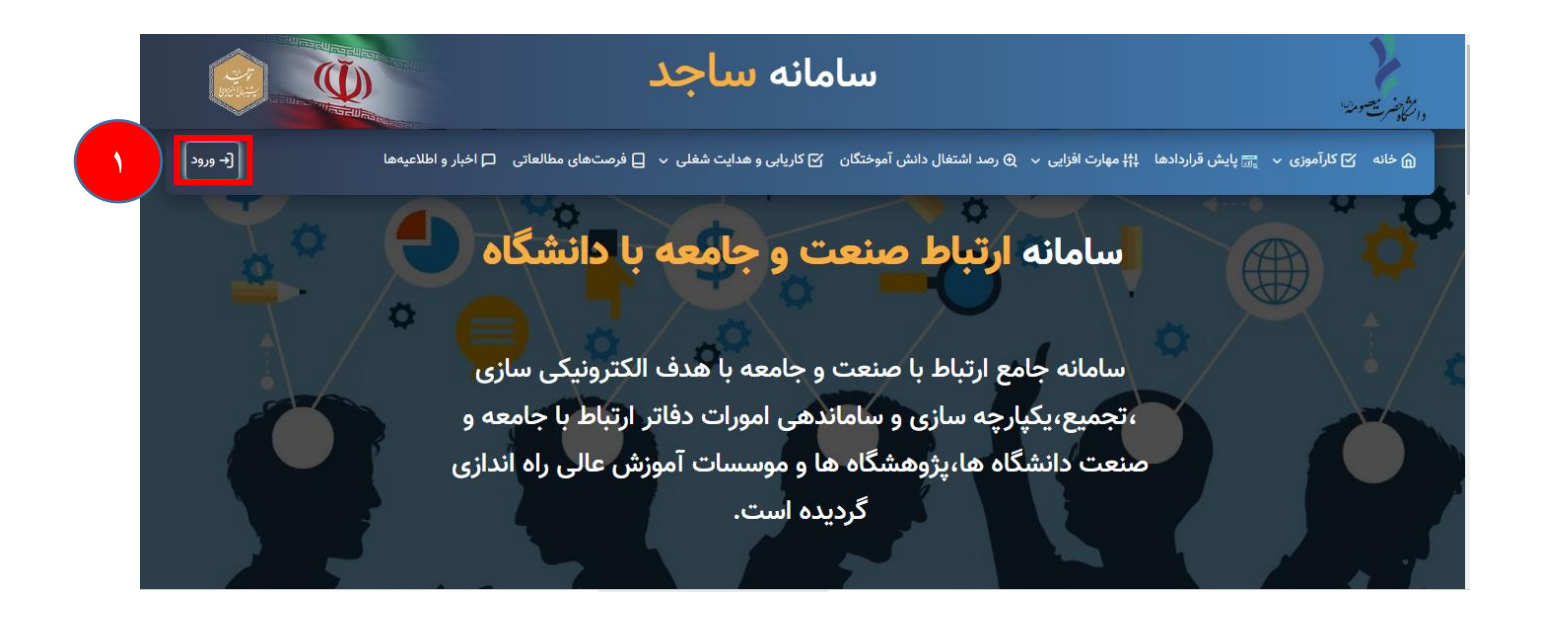

در این صفحه اگر از قبل ثبت نام نموده نام کاربری و رمز عبور خود را وارد نماید در غیر این صورت ابتدا گزینه ثبت نام را زده و مراحل ثبت نام را انجام دهد. بعد از ثبت نام اولیه، شماره موبایل دانشجو نام کاربری و کد ملی دانشجو رمز عبور خواهد بود.

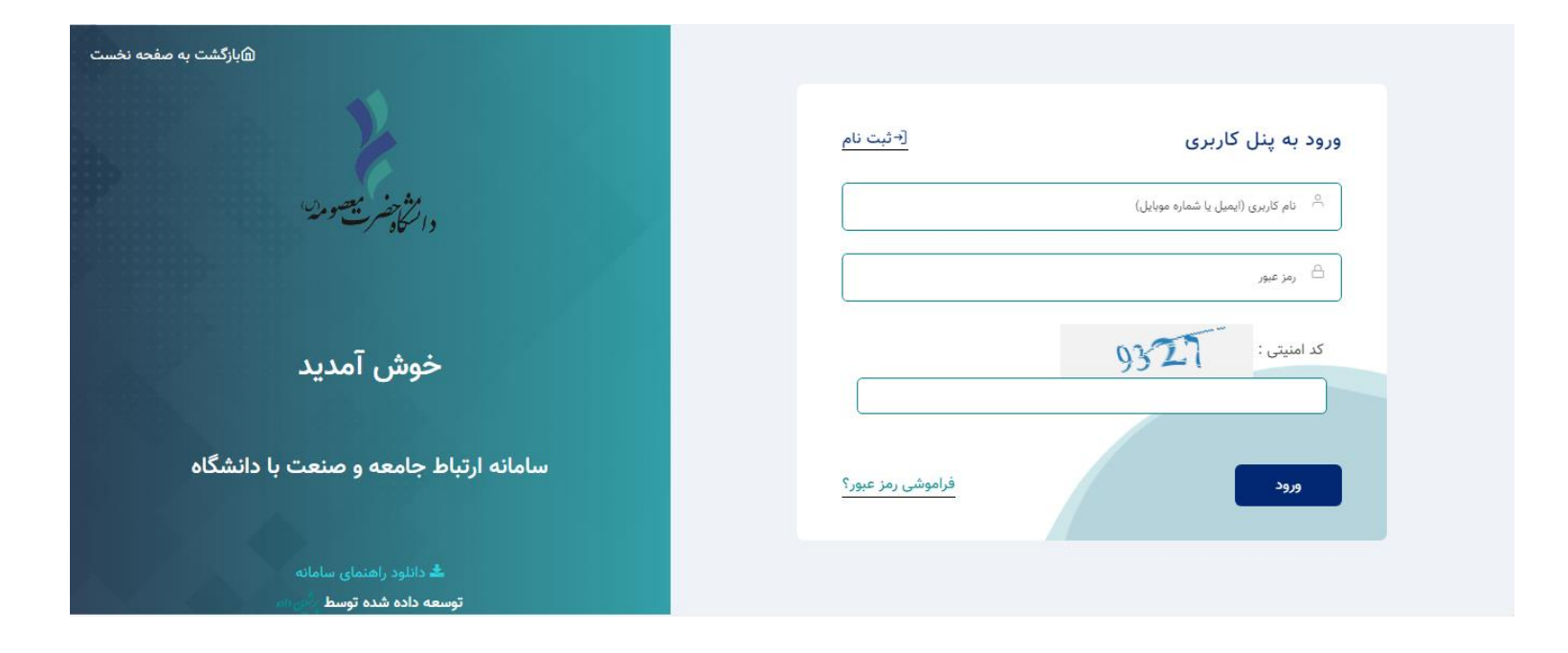

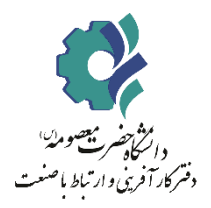

### دانشجو : ثبت درخواست جدید کار آموزی

دانشجو بعد از ورود به صفحه شخصی روی گزینه کارآموزی کلیک نماید و سپس گزینه درخواست جدید را بزنید و اطلاعات خواسته شده را پر نماید. بعد از ثبت اولیه انجام شده، سپس به کارشناس یا مدیر ارتباط با صنعت و کارآفرینی دانشگاه خود اطلاع دهد تا درخواست دانشجو را تایید نمایند.

| دانشجوی تستی 💁 جانشجوی تستی  | <b>دسترس سریع به</b> :≡ ایست دورههای مهارتی≡ ایست فرضتهای شقای≡ ایست مشاوران شقای و تحصیلی                                                                    | داشبورد(نسخه : ۴۰.۳) ۞<br>رفتن به مفحه اصلی |
|------------------------------|----------------------------------------------------------------------------------------------------|---------------------------------------------|
|                              | سیان عبر است با سیا میرد چار جار و سال در برای می سیاد.<br>• درصورت در درخواست شما <b>توسط کارشناس را کارآموزی ب</b> شما مجاز به ثبت درخواست مجدد خواهید بود. | < هدایت شغلی و کاریابی <                    |
|                              | می ویرایش یا حذف درخواست تا قبل از <b>بررسی توسط کارشناس کارآموزی</b> مقدور میباشید.                                                                          | 🗹 کارآموزی 🗠                                |
|                              | فعلی: مرحله فعلی: 🎱 ثبت اطلاعات درخواست کارآموزی                                                                                                    |                                             |
|                              | ات درخواست کارآموزی                                                                                                    | کارآموز                                     |
| •                            | شرکت/ارگان/سازمان مربوطه :( در صورتی شرکت/ارگان/سازمان مدنظر شما در لیست زیر نیست, کلید + را فشار دهید)                                                       | ریا تبت درخواست جدید<br>⊒: کارآموزی من      |
| زمینه فعالیت محل کارآموزی :  | دل کارآموزی :                                                                                                    | المراجع المتعاقبة المراجع المراجع           |
| طراحى                        | اداره صنعت و معدن استان تهران                                                                                                    | 🍟 مهارت افرایی ک                            |
|                              |                                                                                                    | 💻 پیام های من                               |
| ادرس محل کاراموزی :<br>تمیان | شماره نماس محل کاراموزی :<br>۸۸۸۸۸۸۸۸ ۲                                                                                                    |                                             |
| 0,40                         | *LI10000/001                                                                                                    |                                             |
|                              | مالكيت شركت :                                                                                                    |                                             |
|                              | 💿 دولتی 📄 خصوصی                                                                                                    |                                             |
| نيم سال :                    | سال تحصيلی:                                                                                                    |                                             |
| 🔾 اول 🔕 دوم 🔵 تابستان        | 1500-1501 v                                                                                                    |                                             |
| استاد کارآموزی بیشتهادی :    | نه کارآموزی : 🜒                                                                                                    |                                             |
| • نکی زادہ                   | 🗴 سطح۲ 📄 کوآپ                                                                                                    |                                             |
|                              |                                                                                                    |                                             |
| تعداد واحد گذرانده :         | معدل :                                                                                                    |                                             |
| د <sup>ارو</sup> - د         | PI                                                                                                    |                                             |
| است کارآموزی                 | ئېت درخوا                                                                                                    |                                             |
|                              | Activate                                                                                                    | e Windows                                   |
|                              | Go to Sett                                                                                                    | ings to activate Windows                    |

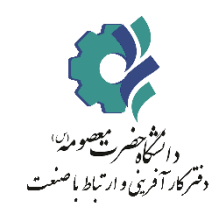

کارشناس : بررسی درخواست

بعد از ثبت درخواست، دانشجو به کارشناس (یا مدیر ارتباط با صنعت) اطلاع دهد تا درخواست دانشجو را تایید نمایند.

| مدرس,استاد خاراموزی | مدیر ارتباط با صنعت, | ĴΟ  |            |                    |         |                  |             |                | وارف <sup>شقا</sup> ت و <sup>کممیا</sup> ت | اليست فرميتيناي شقليط ليست وشا | <b>ریع به :</b> == ایست خورنشای میارتیا       |
|---------------------|----------------------|-----|------------|--------------------|---------|------------------|-------------|----------------|--------------------------------------------|--------------------------------|-----------------------------------------------|
|                     |                      |     |            |                    | تابستان | سال :<br>ول (دوم | نيم ر       |                |                                            | •                              | یای کارآموزی<br>سنجو براساس تاریخ<br>تحصیلی : |
|                     |                      |     |            |                    |         |                  |             |                |                                            |                                | ۵ جستجو<br>۲۰۰۰ کا آبدن                       |
| جديد                |                      |     |            |                    |         |                  | نتظار بررسی | © درا          |                                            |                                | تھای کاراموزی                                 |
| عمليات              | تاريخ درخواست        | ترم | سال تحصيلی | تعداد واحد گذرانده | معدل    | مقطع             | رشته        | شماره دانشجویی | کد ملی                                     | کارآموز                        | عنوان دوره                                    |
|                     | 1501/07/14           | 600 | 1600-1601  | ١٣٠                | 19      | کارشناسی         | طراحى       | 1.1.2, 648     | < 14. 3° WY                                | دانشجوی تستی                   | ثبت شده توسط دانشجو                           |

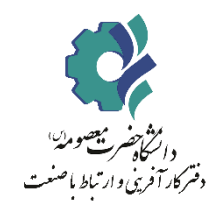

مدیرگروه : بررسی درخواست

بعد از تایید کارشناس، دانشجو به مدیرگروه خود اطلاع دهد تا درخواست دانشجو را تایید نمایند.

|      | <b>يىر</b> ، مەدىر م | مدرس استاد کارآموزی ره | ¢    |             |                         |    |         |                                          |                       | ن شغلی و تحصیلی | ∃ لیست فرصتهای شغلی≡ لیست مشاورازا | <b>ی سریع به :</b> ≣: لیست دوره های مهارتی≡<br>ت:های کانآمم: م | دسترس | داشبورد(نسخه : ۴.۳) ۞<br>رفتن به مفحه اصلی<br>شرصتهای مطالعاتی < |
|------|----------------------|------------------------|------|-------------|-------------------------|----|---------|------------------------------------------|-----------------------|-----------------|------------------------------------|----------------------------------------------------------------|-------|------------------------------------------------------------------|
|      |                      |                        |      |             |                         |    |         |                                          |                       |                 |                                    | ی مراجع<br>واستهای کارآموزی                                    | ١     | 🗹 کارآموزی                                                       |
| جديد |                      |                        |      |             |                         |    |         | رانتظار بررسی                            | 0 د                   |                 |                                    |                                                                |       | کارشناس دانشکده                                                  |
|      | ومليات               | تا بخ دختان د          | - 7  | lungi II.a  | تمداد مامد گذانده       |    | a hão   | <b>*</b> **                              | ث <u>با</u> ید دانشوی | 1- 15           | ۶۱.۲                               | and white                                                      |       | 🔯 صنایع و شرکتها <                                               |
|      | -dute                | الريح درجواست          | تريم | المعارية    | عداد واحد درانده<br>۱۳۰ | 19 | کا خداد | , ), ), ), ), ), ), ), ), ), ), ), ), ), | مسره داسجویی          |                 | («۲۹۲۸۲۳۷۹») درانش در («۲۹۲۸۲۳۷۹») | فيون توره                                                      |       | مدیر گروہ                                                        |
| ·    | بريين                | 11 01/01/1/1           | دوم  | 11 00-11 01 | 11 *                    |    | ەرسەسى  | طراحى                                    |                       |                 | دانشېوی نستی(۱۰۱ ۲۰۱۰)             | نبت سده توسط دانسجو                                            |       | ۲۵ درخواستهای کاراموزی                                           |
|      |                      |                        |      |             |                         |    |         |                                          |                       |                 |                                    |                                                                |       | 🕂 تعیین ظرفیت کارآموزی اساتید 🔶                                  |
|      |                      |                        |      |             |                         |    |         |                                          |                       |                 |                                    |                                                                |       | ې کارآموزان                                                      |
|      |                      |                        |      |             |                         |    |         |                                          |                       |                 |                                    |                                                                |       | استاد کارآموز                                                    |
|      |                      |                        |      |             |                         |    |         |                                          |                       |                 |                                    |                                                                |       | 🔶 کارآموزان من                                                   |
|      |                      |                        |      |             |                         |    |         |                                          |                       |                 |                                    |                                                                |       | رییس دانشکده                                                     |
|      |                      |                        |      |             |                         |    |         |                                          |                       |                 |                                    |                                                                |       | 🔶 معرفی کارآموزان به صنعت                                        |
|      |                      |                        |      |             |                         |    |         |                                          |                       |                 |                                    |                                                                |       | 🥪 مهارتافزایی د                                                  |
|      |                      |                        |      |             |                         |    |         |                                          |                       |                 |                                    |                                                                |       | 📮 پیام های من                                                    |
|      |                      |                        |      |             |                         |    |         |                                          |                       |                 |                                    |                                                                |       |                                                                  |
|      |                      |                        |      |             |                         |    |         |                                          |                       |                 |                                    |                                                                |       |                                                                  |
|      |                      |                        |      |             |                         |    |         |                                          |                       |                 |                                    |                                                                |       |                                                                  |

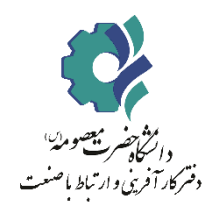

### مدیرگروه : بررسی و تایید درخواست

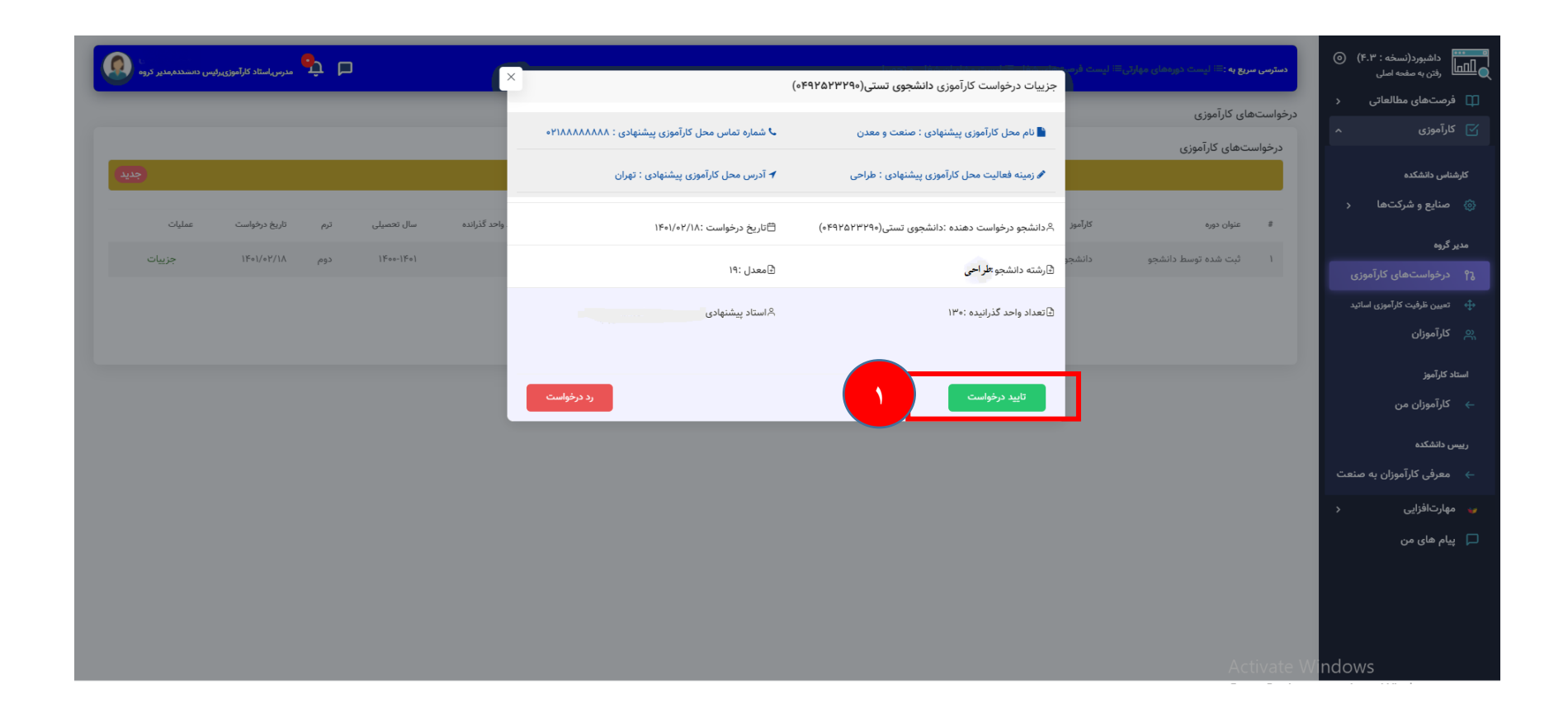

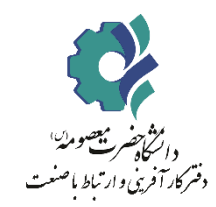

مدیر ارتباط با صنعت (یا رئیس دانشگاه): معرفی کار آموزان به صنعت

بعد از تایید توسط مدیر گروه سپس به مدیر ارتباط با صنعت خود اطلاع داده تا درخواست داده شده تایید شود.

| مدیر ارتباط با صنعت,مدرس 🗙          |                                                 | (-KOYAVWYA-)                                                                                                    | <b>دسترسی سریع به :</b> ≡ لیست دورههای مهارتی≣ لیست فرص                   | داشبورد(نسخه : ۴.۳) ⑥<br>دنن به صفحه اصلی |
|-------------------------------------|-------------------------------------------------|----------------------------------------------------------------------------------------------------|---------------------------------------------------------------------------|-------------------------------------------|
|                                     |                                                 | جرييات درخواست تاراموري داستجوي نستي(۲۲۹۵ ۱۳۹۵)                                                                                                    | اهتنگيش(عبانيو ميريانيو ميريانيو).<br>معرف کارآدمانيو م                   | درخواستهای کارآموزی<br>د مورد جدید        |
|                                     | 🕹 شماره تماس محل کارآموزی پیشنهادی : ۴۱۸۸۸۸۸۸۸۹ | ii نام محل کارآموزی پیشنهادی : اداره صنعت و معدن استان<br>تهران                                                                                                    | ، سری فارموران به تعالیم (مرتبعات)<br>معمور براساس تاریخ<br>کامو مینامه : | گزارشات کارآموزی<br>مورد جدید             |
|                                     | 🗲 آدرس محل کارآموزی پیشنهادی : تهران            | 🖋 زمینه فعالیت محل کارآموزی پیشنهادی : طراحی                                                                                                    | - مرود مریمه :                                                            | 🞓 فرصتهای کارآموزی 🕻                      |
|                                     |                                                 |                                                                                                    |                                                                           | ې اساتید کارآموزی <                       |
|                                     | 🛱 تاریخ درخواست :۱۴۰۱/۰۲/۱۷                     | ۵ دانشجو درخواست دهنده :دانشجوی تستی(۴۹۲۵۲۳۲۹۰)                                                                                                    |                                                                           | 🔗 کارآموزان                               |
|                                     | €معدل :۱۹                                       | ∃رشته دانشجو :i                                                                                                    | لل بسبو                                                                   | ې دانشکدهها <                             |
|                                     |                                                 | We can be a state of the state of the state |                                                                           | 🐯 صنایع و شرکتها <                        |
|                                     | ۲-استاد پیشتهادی .                              | ± بعداد واحد ددرانیده ۱۳۰۰<br>∎                                                                                                    | درخواستهای کارآموزی                                                       | ۵ <mark>۵،</mark> گزارش گیری              |
|                                     |                                                 |                                                                                                    |                                                                           | استاد کارآموز                             |
| سال تحصیلی ترم تاریخ درخواست وضعیت  |                                                 | تایید و صدور نامه معرفی                                                                                                    | # عنوان دوره کارآموز                                                      | 🔶 کارآموزان من                            |
|                                     | 1W. 10 Latr aà                                  |                                                                                                    |                                                                           | مدیر ارتباط با صنعت                       |
| ۱۲۰۰۱٬۰۱۱ دوم ۱۲۰۱٬۰۱۷ در کال انجام | فرس فارستاسی ۲۱ ۱۱۰                             | سی(۱۱۱۵۵) ۱۱۵۵۰ ۹۲۱۱۵۵۲۰ ۷۲۲۲۲۲                                                                                                    |                                                                           | ے معرفی کارآموزان به صنعت<br>ر            |
|                                     |                                                 |                                                                                                    |                                                                           | 🕤 رصد اشتغال 🗧                            |
|                                     |                                                 |                                                                                                    |                                                                           | 🥡 مهارتافزایی 🔇                           |
|                                     |                                                 |                                                                                                    |                                                                           | 📰 پایش قراردادها 🛛 <                      |
|                                     |                                                 |                                                                                                    |                                                                           | ال یایش سال ۱۴۰۱ 🔹 🗧                      |
|                                     |                                                 |                                                                                                    |                                                                           | 🖵 پیام های من                             |
|                                     |                                                 |                                                                                                    |                                                                           | کې تنظيمات کې<br>Indow/s                  |
|                                     |                                                 |                                                                                                    |                                                                           | to activate Windows.                      |
|                                     |                                                 |                                                                                                    |                                                                           | 🔎 تیکت ها 🔹 مورد جدید                     |

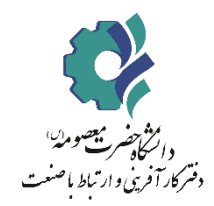

دانشجو: دریافت نامه معرفی به صنعت و آپلود فایل موافقتنامه صنعت

بعد از تایید ریاست دانشگاه یا مدیر ارتباط با صنعت معرفی نامه آماده شده و دانشجو می تواند با مراجعه به سامانه معرفی نامه خود را دانلود نماید.

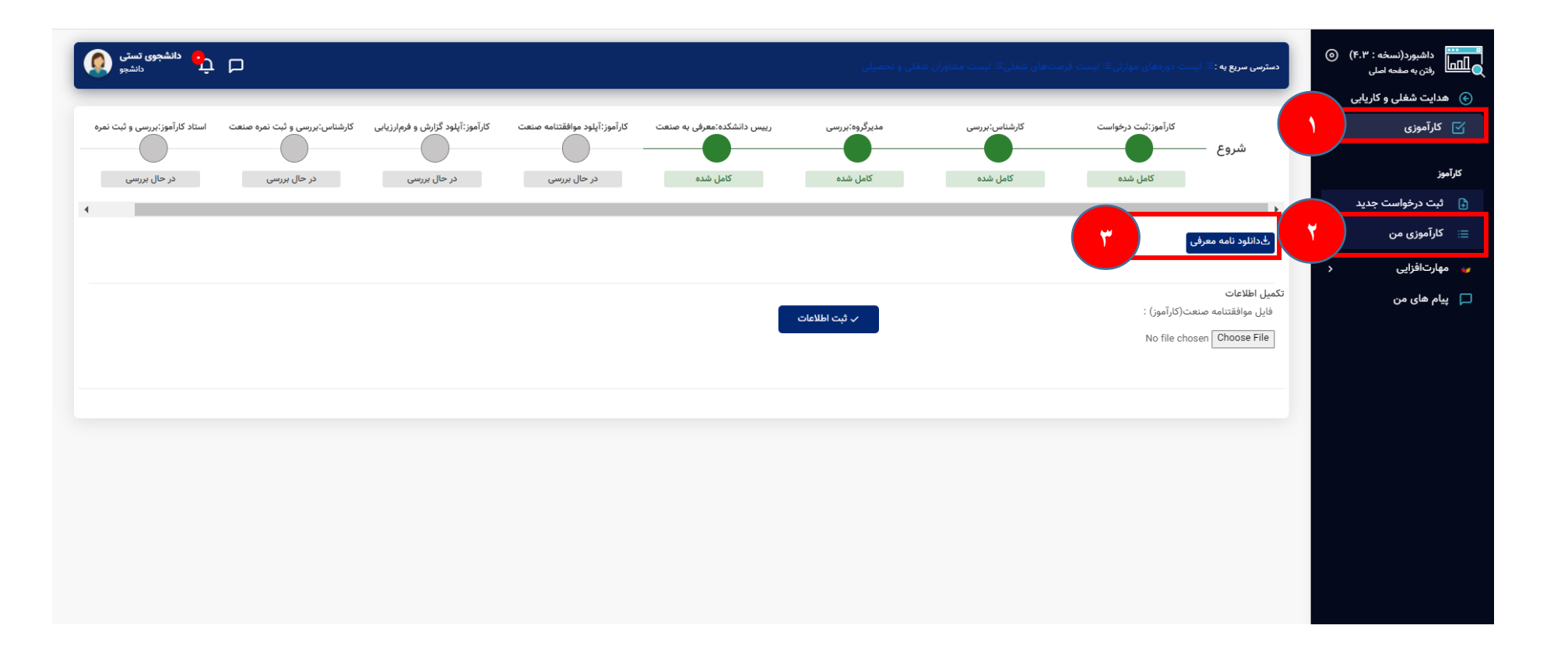

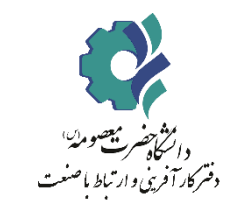

# دانشجو: بارگذاری گزارش و فرم ارزیابی

بعد از اتمام دوره کارآموزی، دانشجو باید به سامانه مراجعه کرده و فایل گزارش و فرم ارزیابی صنعت را آپلود نماید و در انتها ثبت اطلاعات را بزند.

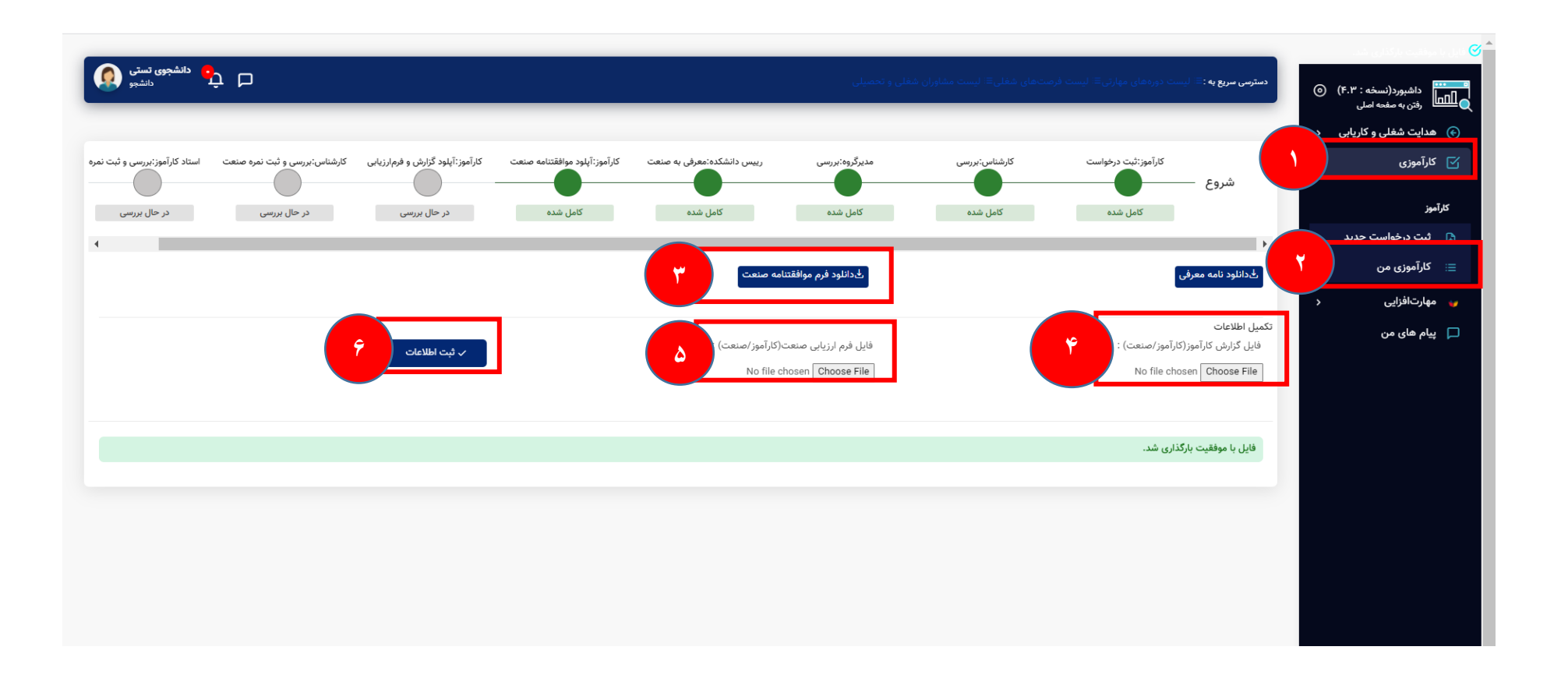

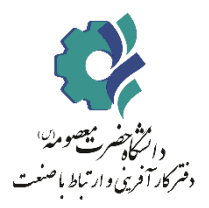

کارشناس یا مدیر: بررسی فرم ارزیابی

در این مرحله کارشناس و یا مدیر مرکز مدارک را بررسی کرده و به استاد کارآموزی ارجاع می دهد.

| س,ا   | مدیر ارتباط با صنعت,مدر،  |              |               |               |                | ) شغلی و تحصیلی          | ی≡: لیست مشاورار      | <b>دسترسی سریع به :</b> ≡ لیست دورههای مهارتی≡ لیست فرصتهای شغل            |                      | داشبورد(نسخه : ۴.۳<br>رفتن به صفحه اصلی            |
|-------|---------------------------|--------------|---------------|---------------|----------------|--------------------------|-----------------------|----------------------------------------------------------------------------|----------------------|----------------------------------------------------|
|       |                           |              |               |               |                |                          |                       | ©بررسی گزارشات کارآموزی                                                    | >                    | 🛞  هدایت شغلی و کاریابی                            |
|       |                           |              |               |               |                |                          |                       | مستجو براساس تاریخ<br>Q                                                    | >                    | 🛄 فرصتهای مطالعاتی                                 |
|       |                           |              |               | نيم سال :     |                |                          |                       | سال تحصیلی :                                                               |                      | 🗹 کاراموزی                                         |
|       |                           |              | تابستان       | 🔾 اول 🔍 دوم 🔾 |                |                          |                       |                                                                            | <u>`</u> /           | بارساس ارتباط با سنعت                              |
|       |                           |              |               |               |                |                          |                       | م <del>ب</del> ستجو                                                        | •                    | درخواستهای کارآموز<br>۲۵<br>• موردجدید             |
|       |                           |              |               |               |                |                          |                       |                                                                            | •                    | کر،رست کر،موری<br>مورد جدید                        |
|       |                           |              |               |               |                |                          |                       | کارشناس گرامی:                                                             | ` _、                 | 🗢 فاصتاهای کارآمهزی                                |
|       |                           |              |               |               | ود.            | د شده است,نمایش داده میش | اتمام کارآموزی آپلو   | <ul> <li>در جدول زیر،لیست گزارش و فرم ارزیابی کارآموزان که پس از</li></ul> | >                    | ې اساتيد کارآموزی                                  |
|       |                           |              |               |               | ود دارد.       | همچنین نبت نمره صنعت وجو | ىرم ارريابى كارامور و | • با حلیک بر روی خلید <b>بررسی درارسات</b> امکان بررسی درارس و «           |                      | ې کارآموزان                                        |
|       |                           |              |               | بررسی         | ک درانتظار     |                          |                       |                                                                            | >                    | ې دانشکدهها                                        |
|       |                           |              |               |               |                |                          |                       |                                                                            | >                    | 🍪 صنایع و شرکتها                                   |
|       | عمليات                    | وضعيت        | تاريخ درخواست | شماره موبایل  | شماره دانشجویی | کد ملی                   | رشته                  | # نام کارآموز                                                              |                      | 🔐 گزارش گیری                                       |
| ٣     | بررسی گزارشات             | در حال انجام | 1401/04/11    | Gaunai        | 090.980.9910   | - "9" "A" "P" - F        |                       | ۱ دانشجوی تستی(«۴۹۲۵۲۳۲۹»)                                                 |                      | استاد کارآموز                                      |
|       |                           |              |               |               |                |                          |                       |                                                                            |                      | → کارآموزان من                                     |
|       |                           |              |               |               |                |                          |                       |                                                                            |                      | مدير ارتباط با صنعت                                |
|       |                           |              |               |               |                |                          |                       |                                                                            | ىنعت                 | 🔶 معرفی کارآموزان به م                             |
|       |                           |              |               |               |                |                          |                       |                                                                            | >                    | ᠦ رصد اشتغال                                       |
| , /ir | stam/ranort/indev/avnart# |              |               |               |                |                          |                       | Activate V<br>Go to Setting                                                | Vindov<br>s to activ | VS مهارتافزایی<br>ate Windows.<br>پایش قراردادها 📰 |

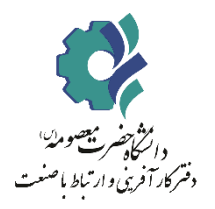

کارشناس یا مدیر: بررسی فرم ارزیابی و

ثبت نمره صنعت

| مدیر ارتباط با صنعت,مدرس,ار | )            | ×             |                                         | (•              | انشجوی تستی(۴۹۲۵۲۳۲۹۰   | جزییات گزارش کارآموزی د                | <b>ع به</b> :≡ لیست دوره های مهارتی≡ لیست فرص:==<br>• | دسترسی سری  | ()<br>()   | داشبورد(نسخه : ۳. <sup>-</sup><br>مشعد اصلی رفتن به صفحه اصلی |
|-----------------------------|--------------|---------------|-----------------------------------------|-----------------|-------------------------|----------------------------------------|-------------------------------------------------------|-------------|------------|---------------------------------------------------------------|
|                             |              |               |                                         |                 |                         |                                        | رشات کارآموزی                                         | ⊙بررسی گزار | ابی د      | 📀  هدایت شغلی و کاریا                                         |
|                             |              |               |                                         |                 | ("KONYAMAO")            | و دار کا آرین در ش                     | بتحو براساس تاریخ                                     | ur>Q        | > (        | 🛄 فرصتهای مطالعاتی                                            |
|                             |              |               |                                         | م ددهنی ۲۰      | (0111011110)            | مى ەرامور .دانسچوى ر                   | حصيلى :                                               | سال ت       | ^          | 🗹 کارآموزی                                                    |
|                             |              |               |                                         | ≏شماره موبایل : |                         | ≏شماره دانشجویی                        |                                                       | •           |            |                                                               |
|                             |              |               | ، کارآموزی :۸۸۸۸۸۸۸۷۰                   | ⊗شمارہ تماس محا | ىنعت و معدن استان تهران | ⊙محل کارآموزی :ادارہ ص                 |                                                       |             |            | کارشناس ارتباط با صنعت                                        |
|                             |              |               |                                         |                 |                         |                                        | ) جستجو                                               | 4           | یزی<br>۵   | درخواستهای کارآمو<br>۲۵ • مورد جدی                            |
|                             |              |               | زیابی کارآموزی                          | اللود فرمار 🕁   | آموزی                   | ل دانلود گزارش کارآ<br>ثبت نمرہ صنعت : |                                                       |             | 6          |                                                               |
|                             |              | • • •         | <ul> <li>تاييد و ارسال به اس</li> </ul> |                 | ۳                       | ·                                      | گرامی:                                                | کارشناس     | <u>،</u> ر | 🞓 فرصتهای کارآموزی                                            |
|                             |              |               |                                         |                 |                         |                                        | جدول زیر,لیست گزارش و فرم ارزیابی کارآموزار           | • در        | >          | ې اساتيد کارآموزی                                             |
|                             |              |               |                                         |                 |                         |                                        | للیک بر روی کلید <b>بررسی کزارشات</b> امکان بررسی     | , ų •       |            | ې کارآموزان                                                   |
|                             |              |               | ېررسى                                   | ۞ درانتظار      |                         |                                        |                                                       |             | ,<br>,     | انشکدهها 🙁                                                    |
|                             |              |               |                                         |                 |                         |                                        |                                                       |             |            | متابع مشکت بها<br>ه                                           |
| عمليات                      | وضعيت        | تاريخ درخواست | شماره موبایل                            | شماره دانشجویی  | کد ملی                  | رشته                                   | نام کارآموز                                           |             | Í          | ي مناجع وسريت                                                 |
|                             |              |               |                                         |                 |                         |                                        |                                                       |             |            | 💵 دزارش دیری                                                  |
| بررسی گزارشات               | در حال انجام | 1F01/0Y/1V    | a Constanting                           | 0.7             |                         |                                        | دانشجوی تستی(۹۴۹۲۵۲۳۲۹۰)                              | 1           |            | استاد کارآموز                                                 |
|                             |              |               |                                         |                 |                         |                                        |                                                       |             |            | 🔶 کارآموزان من                                                |
|                             |              |               |                                         |                 |                         |                                        |                                                       |             |            |                                                               |
|                             |              |               |                                         |                 |                         |                                        |                                                       |             |            | مدیر ارتباط با صنعت                                           |
|                             |              |               |                                         |                 |                         |                                        |                                                       |             | صنعت       | 🔶 معرفی کارآموزان به                                          |
|                             |              |               |                                         |                 |                         |                                        |                                                       |             | >          | 🕀 رصد اشتغال                                                  |
|                             |              |               |                                         |                 |                         |                                        |                                                       |             | /indow     | مهارتافزایی S/                                                |

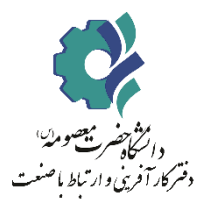

## استاد کار آموز: بررسی و ثبت نمره

در مرحله آخر استاد کارآموزی مدارک را بررسی و نمره کارآموزی را ثبت می نماید.

| ا<br>ستعت,مدرس,اس | مدیر ارتباط با م | ţρ           |               |     |            |                    |           |          |      | يلى            | مشاوران شغلی و تحص    | تى≣: ليست فرصتهاى شغلى≣: ليست | <b>دسترسی سریع به :</b> ≡ لیست دورههای مهارا |              | داشبورد(نسخه : ۴.۳) 💿<br>رفتن به صفحه اصلی |                |
|-------------------|------------------|--------------|---------------|-----|------------|--------------------|-----------|----------|------|----------------|-----------------------|-------------------------------|----------------------------------------------|--------------|--------------------------------------------|----------------|
|                   |                  |              |               |     |            |                    |           |          |      |                |                       |                               | ست کارآموزان                                 | ١            | موزی                                       | 🗹 کارآه        |
|                   |                  |              |               |     |            |                    | نيم سال : |          |      |                |                       |                               | <b>⊂جستجو براساس تاریخ</b><br>سال تحصیلی :   | Π            | ی ارتباط با صنعت                           | كارشناس        |
|                   |                  |              |               |     | ستان       | ن دوم ن تابس       | 🔾 اول     |          |      |                |                       |                               | •                                            |              | خواستهای کارآموزی<br>• مورد جدید           | <sup>גרי</sup> |
|                   |                  |              |               |     |            |                    |           |          |      |                |                       |                               | Q جستجو                                      |              | ارشات کارآموزی<br>• مورد جدید              | گزا<br>Q       |
|                   |                  |              |               |     |            |                    |           |          |      |                |                       |                               |                                              |              | رصتهای کارآموزی <                          | 🞓 فر           |
|                   |                  |              |               |     |            |                    |           |          |      |                |                       |                               |                                              |              | اتید کارآموزی ۸                            | <u>م</u> ا     |
|                   |                  |              |               |     |            |                    |           |          |      |                |                       |                               | کارآموزان                                    |              | ت استاد جدید                               | +ې ثبت         |
| عمليات            | نمره استاد       | وضعيت        | تاريخ درخواست | ترم | سال تحصيلی | تعداد واحد گذرانده | معدل      | مقطع     | رشته | شماره دانشجویی | کد ملی                | کارآموز                       | # عنوان دوره                                 |              | ست اساتيد                                  | ⊒ ليس          |
| 2                 |                  |              |               |     |            |                    |           |          |      |                |                       |                               |                                              |              | رآموزان                                    | ې کار          |
|                   |                  | در حال انجام | 1601/07/17    | دوم | 1600-1601  | ۱۳۰                | 19        | كارشناسى | фО   |                | 59''0)'''Y <b>'</b> ' | دانشجوی تستی(۱۹۵٬۳۲۵۰)        | ۱ ثبت شده توسط دانشجو                        |              | شکدهها د                                   | ي دان          |
|                   |                  |              |               |     |            |                    |           |          |      |                |                       |                               |                                              |              | نايع و شرکتها د                            | ون من          |
|                   |                  |              |               |     |            |                    |           |          |      |                |                       |                               |                                              |              | ارش گیری                                   | 00₀ گزا        |
|                   |                  |              |               |     |            |                    |           |          |      |                |                       |                               |                                              | ۲            | رآموز                                      | استاد کار      |
|                   |                  |              |               |     |            |                    |           |          |      |                |                       |                               |                                              | $\checkmark$ | آموزان من                                  | ← کار          |
|                   |                  |              |               |     |            |                    |           |          |      |                |                       |                               |                                              |              | باط با صنعت                                | مدير ارتب      |
|                   |                  |              |               |     |            |                    |           |          |      |                |                       |                               |                                              |              | یرفی کارآموزان به صنعت                     | ← مع           |
|                   |                  |              |               |     |            |                    |           |          |      |                |                       |                               | Activate                                     | Win          | . <b>اشتغال د</b><br>مرمان                 | 🕣 رصد          |

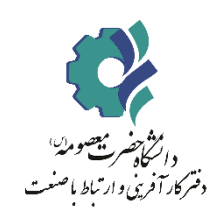

## استاد کار آموز: بررسی و ثبت نمره

| مدیر ارتباط با صنعت مدرس 🗘                |                                       | م<br>جزییات گزارش کارآموزی دانشجوی تستی(۴۹۲۵۲۳۲۹۰) | د <b>سترسی سریع به</b> :≕ لیست دوردهای مهارتی∃ لیست فرص | داشبورد(نسخه : ۴.۳) ⑥<br>رفتن به صفحه اصلی |
|-------------------------------------------|---------------------------------------|----------------------------------------------------|---------------------------------------------------------|--------------------------------------------|
|                                           |                                       |                                                    | ≡الیست کارآموزان                                        | 🗹 کارآموزی 🗠                               |
|                                           | Åكدملى :                              | الم کارآموز :دانشجوی تستی(۹۰۶۹۲۵۲۳۲۹۰)             | Ωجستجو براساس تاریخ<br>سال تحسا                         | کارشناس ارتباط با صنعت                     |
|                                           | ېشماره موبايل :                       | Åشماره دانشجویی : <sup>ی</sup>                     | سان مسینی .                                             | درخواستهای کارآموزی<br>۲۵                  |
|                                           | 🗞 شماره تماس محل کارآموزی :۲۱۸۸۸۸۸۸۸۰ | محل کارآموزی :اداره صنعت و معدن استان تهران §      | 0 suites                                                | گزارشات کارآموزی<br>مورد جدید              |
|                                           | لی دانلود فرمارزیابی کارآموزی         | ال دانلود گزارش کارآموزی                           |                                                         | 🞓 فرصتهای کارآموزی <                       |
|                                           |                                       |                                                    |                                                         | 🙊 اساتید کارآموزی 🔺                        |
|                                           |                                       | ≗نمرہ صنعت:∘                                       | کارآموزان                                               | +∧ ثبت استاد جدید                          |
| ترم تاریخ درخواست وضعیت نمره استاد عملیات | 🗴 ثبت نمرہ                            | <b>ثبت نمرہ :</b><br>انمرہ را وارد نمایید          | # عنوان دوره کارآموز                                    | ∷ لیست اساتید                              |
|                                           |                                       |                                                    |                                                         | ې کارآموزان                                |
| دوم ۱۴۰۱/۰۲/۱۷ در حال انجام               |                                       |                                                    | ۱ ثبت شده توسط دانشجو دانشجوی تست                       | ې دانشکدهها د                              |
|                                           |                                       |                                                    |                                                         | 🐯 صنايع و شرکتها <                         |
|                                           |                                       |                                                    |                                                         | 🕼 گزارش گیری                               |
|                                           |                                       |                                                    |                                                         | استاد کارآموز                              |
|                                           |                                       |                                                    |                                                         | 🔶 کارآموزان من                             |
|                                           |                                       |                                                    |                                                         | مدیر ارتباط با صنعت                        |
|                                           |                                       |                                                    |                                                         | 🛶 معرفی کارآموزان به صنعت                  |
|                                           |                                       |                                                    | A (* 1 ) A                                              | € رصد اشتغال <                             |

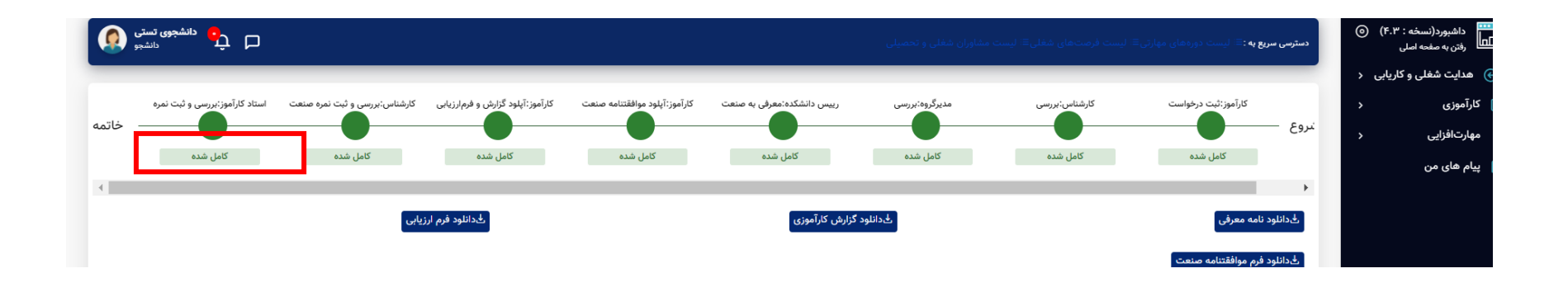

در صورت بروز هر گونه مشکل در فرآیند کارآموزی به شماره واتساپی دفتر مدیریت ارتباط با صنعت و کارآموزی به شماره۰۹۱۳۸۸۷۸۳۲۶ پیام ارسال فرمایید.

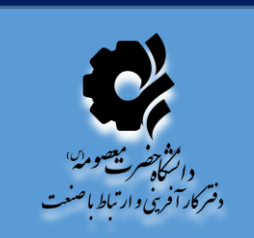